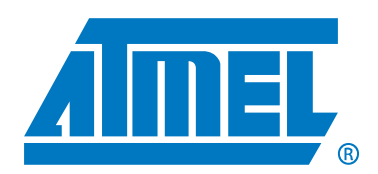

# Atmel CryptoAuthentication Evaluation Kit

## Atmel AT88CK440RED Getting Started Guide

#### Features

- Installing Atmel CryptoAuthentication Utilities
- Powering the board
- Reading the Device Configuration Information Atmel AT88SA102S device

#### Contents

- Atmel AT88CK440RED USB Dongle
- Quick Start Guide

#### Introduction

Atmel<sup>®</sup> AT88CK440RED is an Atmel CryptoAuthentication™ Evaluation Kit, which can be used as a reference design for an USB application requiring the Atmel CryptoAuthentication product family.

Figure 0-1. Atmel AT88CK440RED Evaluation Kit

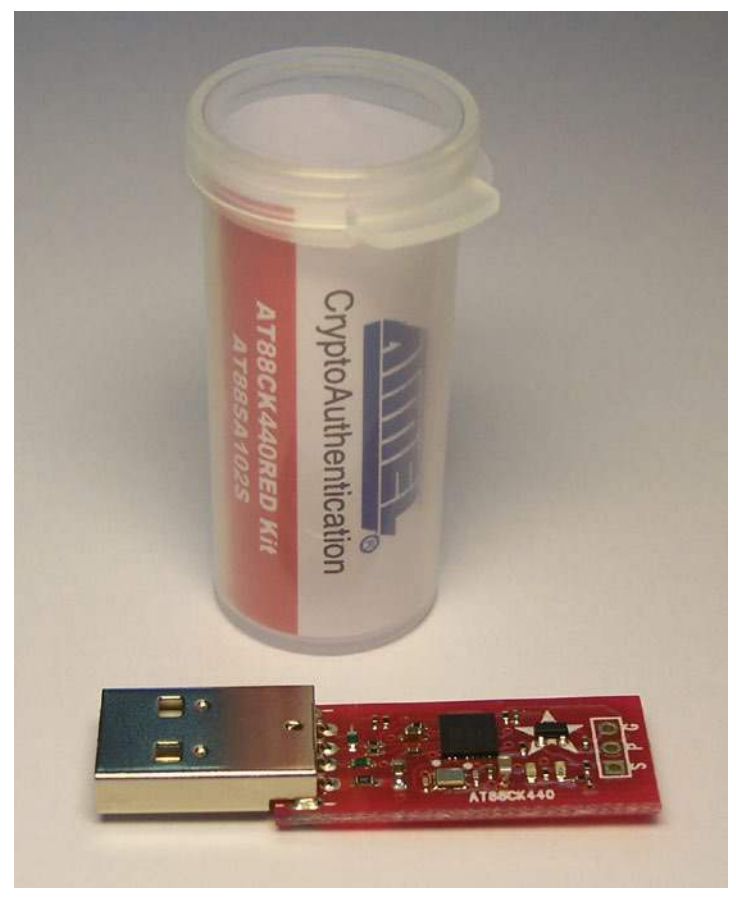

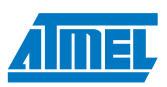

## 1. Install the Atmel CryptoAuthentication Utilities

- Visit www.atmel.com/cryptokits to download and install the latest Atmel<sup>®</sup> CryptoAuthentication™ Utilities
- Scroll down the webpage to Software Files and select the software icon for: *CryptoAuthentication Firmware AT88CK440RED Version x.x*

#### 2. Powering up the board

The Atmel AT88CK440RED is a USB powered Device.

• Simply insert the board into an open USB port

Figure 2-1. Atmel AT88CK440RED USB device

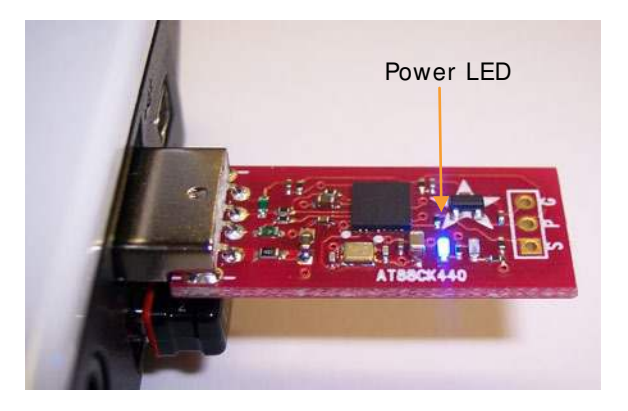

#### 3. Reading the Device Configuration Information

- Insert the Atmel AT88CK440RED into a USB port
- Launch the Atmel CryptoAuthentication Utilities
- Click Start, All Programs, Atmel Crypto Solutions, CryptoAuthentication Utilities

Figure 3-1. Atmel CryptoAuthentication Utilities

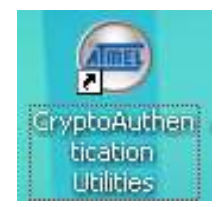

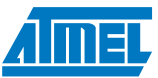

The Atmel<sup>®</sup> CryptoAuthentication<sup>™</sup> Utilities will open to the AT88SA102S / Hardware Operation tab.

Figure 3-2. Hardware Operations Tab

| 🖳 CryptoAuthentication Utilities Version 4.3 |  |
|----------------------------------------------|--|
| AT88SA102S Software SHA-256 Demos Help       |  |
| Hardware Setup Hardware Operations           |  |
| AT88SA102S Configuration Infromation         |  |
| Fuse Mfg ID ROM Mfg ID                       |  |
| Fuse SN ROM SN                               |  |
| ROM Rev Number                               |  |
| Read                                         |  |
|                                              |  |
| Message Authentication Command               |  |
| OPCode Mode Key ID Use SoftMAC values        |  |
|                                              |  |
| Challenge (ASCII)                            |  |
|                                              |  |
| Challenge (Hex)                              |  |
|                                              |  |
| AT88SA102S Response                          |  |
|                                              |  |
|                                              |  |
|                                              |  |

If the following screen appears, then one of two problems exists.

- 1. Atmel AT88CK440RED has not been inserted into a USB port
  - The enumeration process must be completed prior to launching the utility
- 2. The firmware is outdated
  - See Section 4, "Firmware Upgrade"

Figure 3-3. Incorrect Firmware Version Error Message

| 🖳 CryptoAuthentication Utilities Version 4.3 |                                                                 |
|----------------------------------------------|-----------------------------------------------------------------|
| AT88SA102S Help                              |                                                                 |
| Hardware Setup Hardware Operations           |                                                                 |
| AT88SA102S Configuration Infromation         |                                                                 |
| Fuse Mfg ID ROM Mfg ID                       |                                                                 |
| Fuse SN ROM SN                               |                                                                 |
| ROM Rev Number                               |                                                                 |
| Read                                         |                                                                 |
|                                              |                                                                 |
| Message Authentication                       |                                                                 |
| OPCode Incorrect firmware yer                | .C values                                                       |
| 08                                           |                                                                 |
| Challenge (AS                                |                                                                 |
|                                              |                                                                 |
| Challenge (Hex)                              |                                                                 |
|                                              | Error                                                           |
| AT885A1025 Response                          | You should download and install<br>CryptoAuthentication Utility |
|                                              | firmware version 4.2                                            |
|                                              | ОК                                                              |
|                                              |                                                                 |

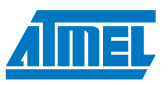

• Click the *Read* button in the *AT88SA102S Configuration Information* section The section will populate

| 🖳 CryptoAuthentication Utilities Version 4.3 |  |
|----------------------------------------------|--|
| AT88SA102S Software SHA-256 Demos Help       |  |
| Hardware Setup Hardware Operations           |  |
| AT88SA102S Configuration Infromation         |  |
| Fuse Mfg ID FF ROM Mfg ID 01 23              |  |
| Fuse SN AD 61 29 80 ROM SN 03 8D             |  |
| ROM Rev Number 66 03 00 03                   |  |
| Read                                         |  |
| Message Authentication Command               |  |
| OPCode Mode Key ID Use SoftMAC values        |  |
| Challenge (ASCII)                            |  |
| Challenge (Hex)                              |  |
| Send<br>AT885A102S Response                  |  |
|                                              |  |
|                                              |  |

Figure 3-4. Atmel AT88SA102S Configuration Information populated

Congratulations, your Atmel AT88CK440RED is up and running.

See the *CryptoAuthentication Help* shortcut on your desktop for additional information. For additional samples, go to: http://www.atmel.com/forms/Samples.asp?family\_id=699

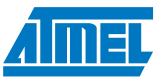

## 4. Firmware Upgrade

To upgrade the firmware, click the Help tab and complete steps one through six.

The following steps enable the DFU mode:

- 1. Load the Atmel FLIP (FLexible In-System) Programming utility
- 2. http://www.atmel.com/dyn/products/tools\_card\_v2.asp?tool\_id=3886
- 3. Click the Firmware upgrade mode *Enable* button
- 4. Click *OK* in the popup box
- 5. Both LEDs will light indicating the board is in DFU mode
- 6. Launch FLIP to load the new firmware

Figure 4-1. Device Firmware Upgrade Mode

| - A<br>A<br>V<br>F | Nout CryptaAu<br>Armel Corporati<br>Version: 4.3                  | thentication Utilitie<br>on, 2010 | Firmw              | vare upg   | rade mode Enable                                        |                                |
|--------------------|-------------------------------------------------------------------|-----------------------------------|--------------------|------------|---------------------------------------------------------|--------------------------------|
| A<br>A<br>V<br>F   | Nout CryptoAu<br>Ntmel Corporati<br>Version: 4.3                  | thentication Utilitie<br>on, 2010 | 95                 |            |                                                         |                                |
| ۵<br>۷<br>F        | atmel Corporati<br>Version: 4.3                                   | on, 2010                          |                    |            |                                                         |                                |
| F                  | ersion: 4.3                                                       |                                   |                    |            |                                                         |                                |
| 1.22               |                                                                   | Net 3.0                           |                    |            |                                                         |                                |
| F                  | irmware Versio                                                    | in: 4.2 ()                        |                    |            |                                                         |                                |
| _                  |                                                                   |                                   |                    |            |                                                         |                                |
|                    |                                                                   |                                   |                    |            |                                                         |                                |
| í.                 | teln file:                                                        | CruntoAuthentica                  | ation Htility helm | n file (Pl | DEL                                                     |                                |
| F                  | Product page: http://www.atmel.com/products/cryptoauthentication/ |                                   |                    |            |                                                         |                                |
| ۵                  | T88CK109ST                                                        | K3 Kit page: <u>h</u>             | ittp://www.atme    | el.com/o   | oryptokits/                                             |                                |
| E                  | imail help:                                                       | cryptoauthentica                  | ation@atmel.com    | <u>m</u>   | and the results                                         |                                |
|                    | iun necolu ili                                                    | s. <u>crypro-rune</u>             | nication office    | Dumle      |                                                         | 6                              |
|                    |                                                                   |                                   | Q                  | uestio     | n                                                       | Ľ                              |
|                    |                                                                   |                                   |                    | 1          | You are about to place th<br>kit into Device Firmware I | ne Development<br>Ingrade mode |
|                    |                                                                   |                                   |                    | <u> </u>   | Are you give you want to                                | o continue?                    |
|                    |                                                                   |                                   |                    |            | Are you sure you want to                                | s contantae:                   |
|                    |                                                                   |                                   |                    |            | OK Cano                                                 | el                             |

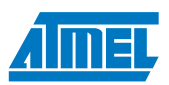

## 5. References and further information

A complete reference design including schematics, Gerber files, bill of materials (BOM), Hardware User Guide and development and demonstration software is conveniently downloadable from the Atmel<sup>®</sup> website at www.atmel.com/cryptokits.

## 6. EVALUATION BOARD/KIT IMPORTANT NOTICE

This evaluation board/kit is intended for ENGINEERING, DEVELOPMENT, DEMONSTRATION or EVALUATION PURPOSE ONLY. It is not a finished product and may not (yet) comply with some or any technical or legal requirements that are applicable to finished products, including, without limitations, directives regarding electromagnetic compatibility, recycling (WEEE), FCC, CE or UL (except as may be otherwise noted on the board/kit). Atmel<sup>®</sup> supplied this board/kit "AS IS," without any warranties, with all faults, at the buyer's and further users' sole risk. The user assumes all responsibly and liability for proper and safe handling of goods. Further, the user indemnifies Atmel from claims arising from the handling or use of goods. Due to open construction of the product, it is the user's responsibility to take any and all appropriate precautions with regard to electrostatic discharge and any other technical or legal concerns.

EXCEPT TO THE EXTENT OF INDEMNITY SET FORTH ABOVE, NEITHER USER NOR ATMEL SHALL BE LIABLE TO EACH OTHER FOR ANY INDIRECT, SPECIAL, INCIDENTAL, OR CONSEQUENTIAL DAMAGES.

No license is granted under any patent right or other intellectual property right of Atmel covering or relating to any machine, process, or combination in which such Atmel product or services might be or are used.

Mailing Address: Atmel Corporation 2325 Orchard Parkway San Jose, CA 95131

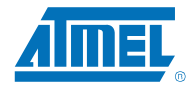

#### Product Contact

Product Line securememories@atmel.com

Sales Contact www.atmel.com/contacts

Atmel Corporation 2325 Orchard Parkway San Jose, CA 95131 USA Tel: (+1)(408) 441-0311 Fax: (+1)(408) 487-2600 www.atmel.com Atmel Asia Limited Unit 01-5 & 16, 19F BEA Tower, Millennium City 5 418 Kwun Tong Road Kwun Tong, Kowloon HONG KONG Tel: (+852) 2245-6100 Fax: (+852) 2722-1369 Atmel Munich GmbH Business Campus Parkring 4 D-85748 Garching b. Munich GERMANY Tel: (+49) 89-31970-0 Fax: (+49) 89-3194621 Atmel Japan 9F, Tonetsu Shinkawa Bldg. 1-24-8 Shinkawa Chuo-ku, Tokyo 104-0033 JAPAN Tel: (+81)(3) 3523-3551 Fax: (+81)(3) 3523-7581

#### © 2010 Atmel Corporation. All rights reserved. / Rev.: 8725A-SMEM-09/10

Atmel<sup>®</sup>, logo and combinations thereof, CryptoAuthentication<sup>™</sup> and others are registered trademarks or trademarks of Atmel Corporation or its subsidiaries. Other terms and product names may be trademarks of others.

Disclaimer: The information in this document is provided in connection with Atmel products. No license, express or implied, by estoppel or otherwise, to any intellectual property right is granted by this document or in connection with the sale of Atmel products. EXCEPT AS SET FORTH IN THE ATMEL TERMS AND CONDITIONS OF SALES LOCATED ON THE ATMEL WEBSITE, ATMEL ASSUMES NO LIABILITY WHATSOEVER AND DISCLAIMS ANY EXPRESS, IMPLIED OR STATUTORY WARRANTY RELATING TO ITS PRODUCTS INCLUDING, BUT NOT LIMITED TO, THE IMPLIED WARRANTY OF MERCHANTABILITY, FITNESS FOR A PARTICULAR PURPOSE, OR NON-INFRINGEMENT. IN NO EVENT SHALL ATMEL BE LIABLE FOR ANY DIRECT, INDIRECT, CONSEQUENTIAL, PUNITYE, SPECIAL OR INCIDENTAL DAMAGES (INCLUDING, WITHOUT LIMITATION, DAMAGES FOR LOSS AND PROFITS, BUSINESS INTERRUPTION, OR LOSS OF INFORMATION) ARISING OUT OF THE USE OR INABILITY TO USE THIS DOCUMENT, EVEN IF ATMEL HAS BEEN ADVISED OF THE POSSIBILITY OF SUCH DAMAGES. Atmel makes no representations or warranties with respect to the accuracy or completeness of the contents of this document and reserves the right to make changes to specifications and products descriptions at any time without notice. Atmel does not make any commitment to update the information contained herein. Unless specifically provided otherwise, Atmel products are not suitable for, and shall not be used in, automotive applications. Atmel products are not intended, authorized, or warranted for use as components in applications intended to support or sustain life.